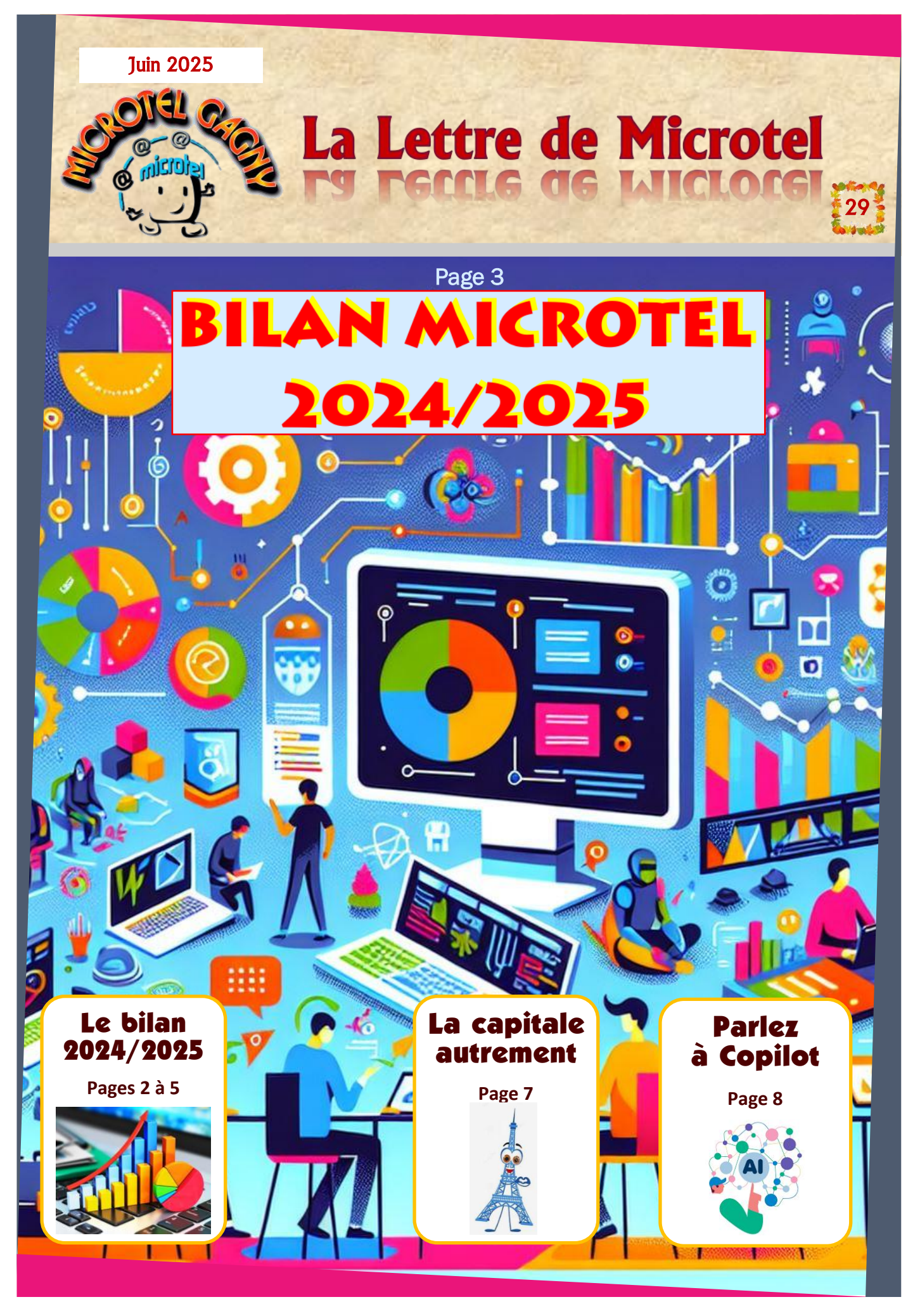

info@microtel-gagny.com - 07 83 82 17 61 - www.microtel-gagny.com

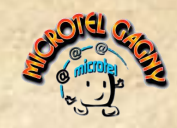

Adhérents 24/25

Nous allons commencer par les statistiques

%

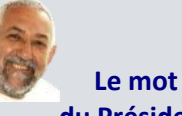

PRÉSIDENT

### du Président

Bonjour à tous,

C'est la dernière Lettre avant la rentrée, la prochaine paraitra fin août...

Nous espérons que vous les aurez appréciées tout au long de l'année...

Pour terminer en beauté, le bilan très positif de 24/25 avec des statistiques et le résumé de nos activités et actions au cours de cette période.

Vous aurez ainsi une vue d'ensemble de ce qu'il se passe dans votre association. Bonnes vacances.

Amitiés

JAC

### Contact adhérents

Jacques GOLDSCHNEIDER Votre Président est joignable à l'adresse : info@microtel-gagny.com ou au 07 83 82 17 61 Pour tous problèmes ou remarques...

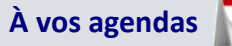

- ✓ Du 1er au 12 septembre Entre 14h00 et 17h00 Permanence au local
- Samedi 6 septembre Forum des associations
- Samedi 13 septembre Portes ouvertes au local

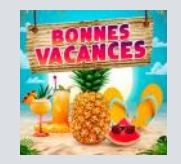

Les informations contenues dans cette publication sont fournies "telles auelles", sans aarantie d'aucune sorte. et ne sauraient engager la responsabilité du Club Microtel de Gagny ou des auteurs en cas d'erreur. d'omission ou d'utilisation desdites informations.

| 146                     | 165                |     | 12% |
|-------------------------|--------------------|-----|-----|
| VILLE                   | Nombre d'adhérents | %   |     |
| GAGNY                   | 105                | 64% |     |
| VILLEMOMBLE             | 11                 | 7%  |     |
| LE RAINCY               | 7                  | 4%  |     |
| CLICHY SOUS BOIS        | 5                  | 3%  |     |
| MONTFERMEIL             | 5                  | 3%  |     |
| CHELLES                 | 4                  | 2%  |     |
| CLAYE SOUILLY           | 3                  | 2%  |     |
| BONDY                   | 3                  | 2%  |     |
| LIVRY GARGAN            | 3                  | 2%  |     |
| GOURNAY SUR MARNE       | 3                  | 2%  |     |
| NEUILLLY SUR MARNE      | 3                  | 2%  |     |
| LAGNY/MARNE             | 3                  | 2%  |     |
| LES PAVILLONS SOUS BOIS | 3                  | 2%  |     |
| NEUILLY PLAISANCE       | 2                  | 1%  |     |
| NOISY LE SEC            | 1                  | 1%  |     |
| COURBEVOIE              | 1                  | 1%  |     |
| COURTRY                 | 1                  | 1%  |     |
| NOISY LE GRAND          | 1                  | 1%  |     |

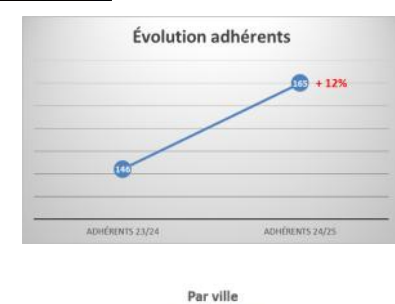

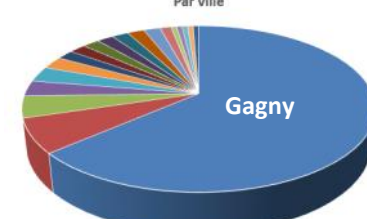

Nombre d'adhérents

CHAMPS SUR MARNE

Adhérents 23/24

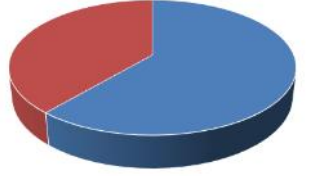

| Sexe   | * | Nombre d'adhérent | %   | ¥ |
|--------|---|-------------------|-----|---|
| Femmes |   | 101               | 61% |   |
| Hommes |   | 64                | 39% |   |

Femmes Hommes

| Tranche d'âge 🗾 | Nombre d'adhérents | % *    |
|-----------------|--------------------|--------|
| Moins de 20 ans | 3                  | 1,82%  |
| De 21 à 50 ans  | 5                  | 3,03%  |
| De 51 à 65 ans  | 36                 | 21,82% |
| 66 ans et plus  | 121                | 73,33% |

Par tranches d'âges

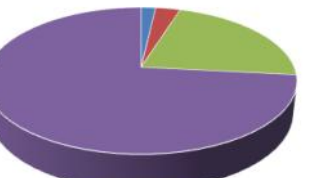

Moins de 20 ans De 21 à 50 ans De 51 à 65 ans 66 ans et plus

Notre objectif principal pour 2025/2026 est de "recruter" des adhérents plus jeunes, l'informatique étant utile à tous...

#### **Bienvenue à Microtel** Pour vous inscrire ou vous réinscrire

Se connecter à notre site (www.microtel-gagny.com), puis s'identifier ou S'inscrire maintenant pour les nouveaux adhérents. Les inscriptions et le choix des activités sont dissociés, ne pas hésiter à aller voir avant si il y a des places disponibles dans les activités qui vous intéressent. Vous trouverez les coordonnées de vos animateur une fois connecté, dans la rubrique Notre équipe, tout en bas de la page.

Pour réserver des Ateliers ou des conférences et même une activité, rendez-vous à l'adresse : www.microtel-gagny.com Vous connecter, puis Calendrier (Et cliquer sur la date qu'il faut).

#### info@microtel-gagny.com - 07 83 82 17 61 - www.microtel-gagny.com

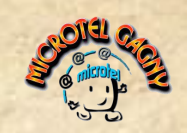

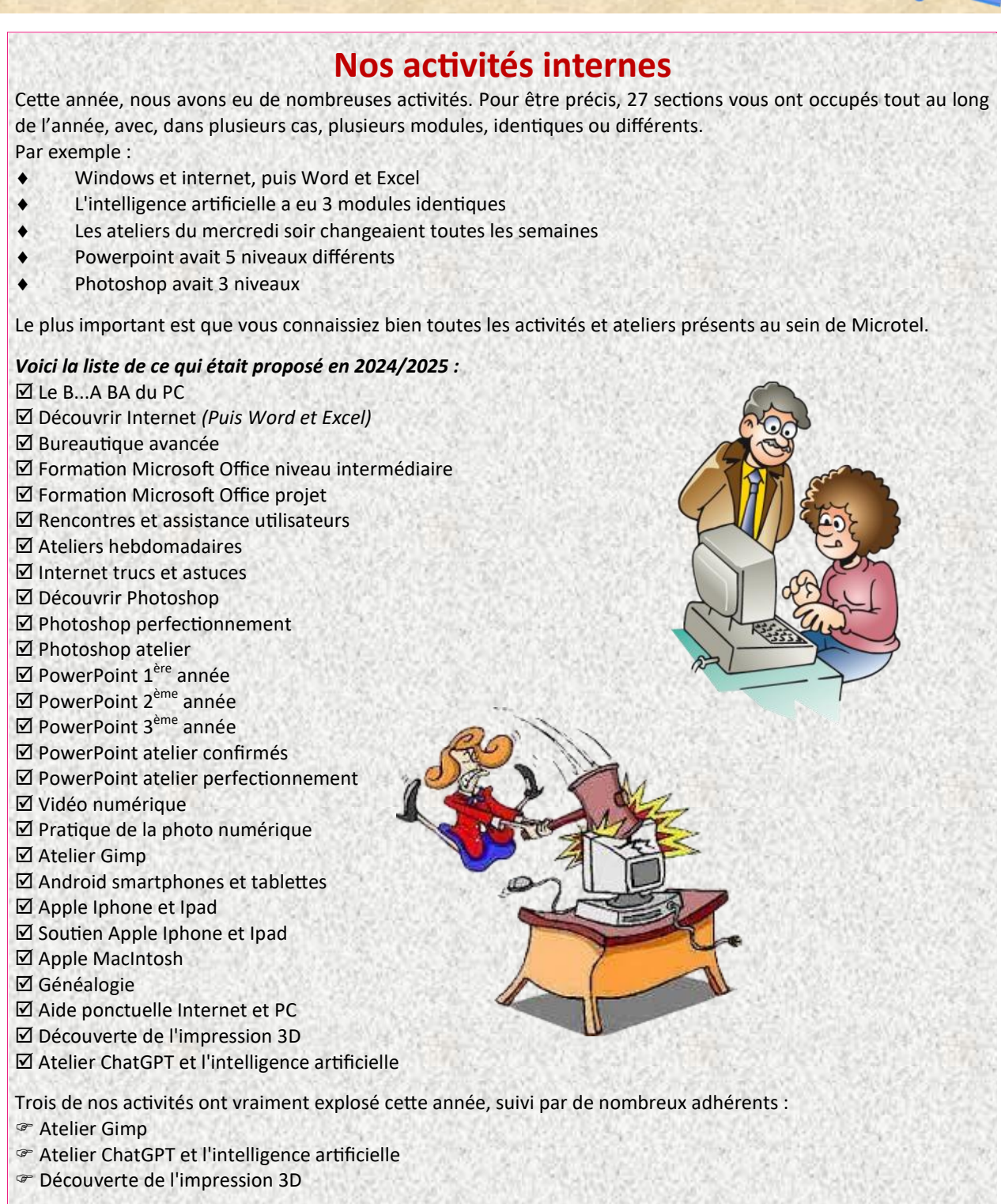

info@microtel-gagny.com - 07 83 82 17 61 - www.microtel-gagny.com

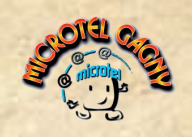

### Nos activités externes

Le volet social de Microtel se fait aussi en activités extérieures.

Nous en avons réalisé deux :

- 1. Découverte de l'informatique pour les CE2 et CM2 de l'école Lavoisier de Gagny
  - Quatre de nos animateurs ont initié une soixantaine d'enfants répartis sur 18 semaines.
- 2. Animation informatique par le jeu (tablettes et PC) pour l'EHPAD La Cerisaie de Gagny
  - Un animateur encadre les résidents pendant une heure tous les lundis.

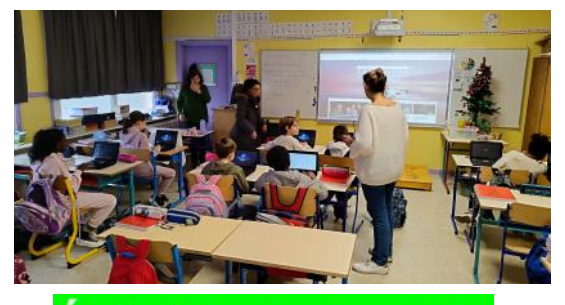

École Primaire Lavoisier

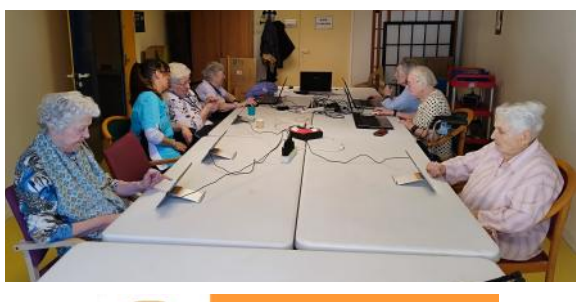

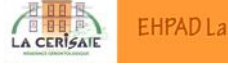

EHPAD La Cerisaie-Gagny

Ces animations ont démarré cette année pour le scolaire et existent depuis 11 ans pour les seniors. Elles permettent un contact avec la population à chaque bout de la pyramide des âges.

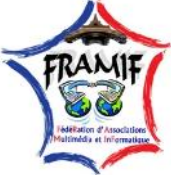

Nous faisons partie d'une **fédération régionale** de clubs informatiques, favorisant un échange permanent de techniques, d'astuces, d'idées et de conseils.

Nous nous rendons régulièrement visite afin de découvrir, par des démonstrations, le fonctionnement des sites des uns et des autres, l'installation de Linux, ou encore la configuration matérielle propre à chaque club.

À titre d'exemple, une idée que nous avons adoptée du club Micronet de Vincennes concerne l'aménagement de notre local : comme eux, nous utilisons des plans de travail de cuisine en guise de tables. Cela peut sembler éloigné du domaine informatique, mais vous constaterez vous-même leur solidité remarquable !

### Notre site

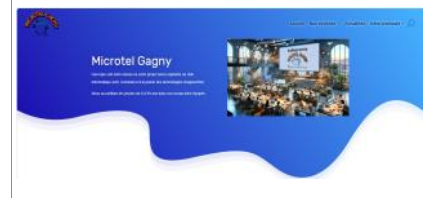

Il est plus que ça... Hormis le fait qu'il est notre image auprès de tous, ce qui est déjà bien, il est notre outil de gestion des adhérents.

On peut s'y inscrire, réserver sa participation à toutes nos activités, consulter toutes les infos de notre association, nous contacter, connaître le contenu de chaque activité, avoir les coordonnées de tous les animateurs...

Et pour tous, dans le menu "Nos activités" vous pouvez jouer au Jeu Microtel...

## La Lettre de Microtel

Apparemment, elle vous plaît, tout comme aux 800 autres personnes qui la reçoivent en plus de nos adhérents !

Elle reflète qui nous sommes et ce que nous faisons : un club informatique ouvert à tous, dynamique et tourné vers l'avenir. Nous aimons dénicher pour vous des informations intéressantes, utiles et parfois même surprenantes.

Nous serions ravis de connaître votre avis sur cette Lettre mensuelle. N'hésitez pas à nous faire part de vos impressions, de vos idées d'articles, ou des sujets que vous aimeriez voir abordés, qu'ils concernent l'informatique ou la vie du club.

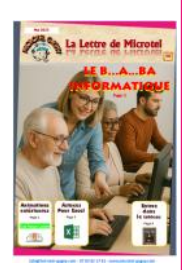

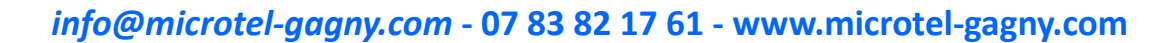

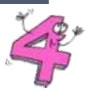

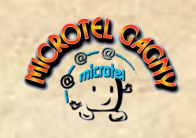

## Aboutissement de notre projet

En 2024, après le démarrage de la nouvelle section créée à Microtel, Initiation à l'impression 3D les passionnés ont trouvé leurs marques. Afin de valoriser leur travail et de créer du lien, il leur a été proposé de réaliser un projet commun, à savoir la création d'une imprimante embosseuse Braille, la BrailleRAP.

Le projet BrailleRAP est une embosseuse Braille Open Source. Issue de nombreux essais et travaux réalisés au fil des années dans les FabLabs et le milieu

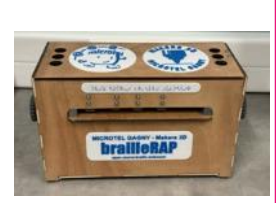

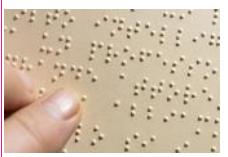

Maker, BrailleRAP est aussi une machine à commande numérique à monter soi-même, une formidable occasion de vivre la philosophie des Fablabs dans le cadre d'un atelier. Plusieurs projets Open Source sont consacrés à l'embossage de Braille. BrailleRAP est la seule machine disponible que vous pouvez réaliser suivant les plans.

Aujourd'hui, le premier modèle finalisé est opérationnel et a été présenté à l'ensemble des participants lors de notre 45<sup>ème</sup> anniversaire..

Il a été convenu de réaliser deux modèles, en conservant la pré-version pour la pédagogie. Excellente nouvelle, notre Maire, Rolin CRANOLY, vient de nous commander 2 modèles destinés à être installés en mairie principale et en mairie annexe pour pouvoir créer de la documentation destinée aux non-voyants.

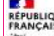

#### REPUBLIQUE JeVeuxAider.gouv.fr

## Recherche de bénévoles

Nous avons intégré le programme gouvernemental "Je Veux Aider" qui nous permet dès à présent de recruter des animateurs bénévoles techniques ou applications pour l'année prochaine. Nous vous tiendrons au courant...

### Nous avons fêté nos 45 ans

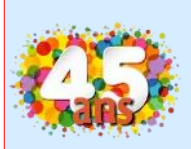

Nous avons fêté nos 45 ans d'existence (1980-2025) dans une excellente ambiance, avec nos adhérents.

Une bonne manière de faire se rencontrer des gens qui ne se croisent jamais lors de nos activités.

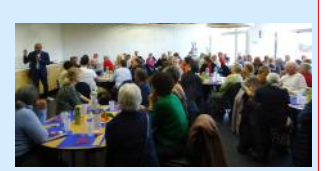

### Nos ateliers du mercredi soir

Nous avons inauguré cette année lors des Rencontres utilisateurs du mercredi, des ateliers informatiques destinés à apporter une information documentée (les participants recevant automatiquement le PDF de la soirée). Cela se passait de la manière suivante : une projection PowerPoint commentée et des questions réponses. Durée de l'atelier entre 45 et 90 minutes.

Ci-dessous notre programme qui sera proposé l'année prochaine avec des nouveautés, désormais le lundi à 19h00 :

| Drones de loisirs                               | Les antivirus et Defender            |
|-------------------------------------------------|--------------------------------------|
| Domotique                                       | Technologies sans fil                |
| Partage de fichiers en ligne                    | 7Zip                                 |
| Les arnaques en ligne                           | Le cloud                             |
| Transports franciliens et tarifs 2026           | Windows update                       |
| Les emails - Fonctionnement et bonnes pratiques | IlovePDF et IloveIMG                 |
| Les messageries instantanées                    | Choisir un smartphone et son forfait |
| Bien débuter avec Microsoft Publisher           | Les cookies                          |
| Tout sur les mots de passe                      | Utiliser l'IA Copilot sur PC         |
| Acheter une ampoule électrique en 2026          | La navigation GPS                    |
| Le cyberharcèlement                             | Créer et utiliser un QRCode          |

Je suis responsable de ce que je dis, je ne suis pas responsable de ce que tu comprends...

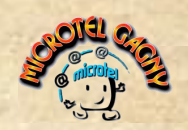

# Astuces et bonnes pratiques

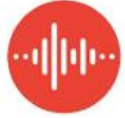

### Transcrivez des enregistrements audios

L'application **Enregistreur de Google** ne se contente pas de sauvegarder des mémos vocaux. Elle intègre module de transcription plutôt efficace et digne de confiance.

 Opérez un enregistrement audio Téléchargez l'appli Enregistreur de Google sur le Play Store d'Android. Appuyez sur le bouton rouge pour lancer la captation, puis sur cette même commande pour arrêter l'enregistrement.

2. Écoutez le résultat Effleurez le bouton Terminer. Sélectionnez l'enregistrement et pointez sur Transcription, Le texte extrait de la bande-son s'affiche à l'écran. Utilisez la commande de lecture pour écouter le fichier audio.

3. Traduisez et partagez Appuyez sur les points en haut à droite. Utilisez le menu contextuel et la barre d'outils pour glisser la transcription dans Google Docs, la convertir dans une autre langue, en supprimer une partie ou la partager.

# COPILOT parlez à l'assistant d'IA

Microsoft rend les échanges avec son assistant d'IA, Copilot, encore plus naturels.

Vous pouvez ainsi interagir plus librement avec l'assistant, sans quitter vos activités, en écoutant littéralement ses réponses grâce à la synthèse vocale.

Si vous restez silencieux pendant quelques secondes ou si vous appuyez sur la touche Échap, la conversation prendra fin, et vous retrouverez automatiquement sa transcription dans la fenêtre de Copilot.

#### Utiliser Copilot depuis son site officiel

1. Ouvrez votre navigateur habituel (Chrome, Firefox, Edge, etc.).

Accédez à l'adresse suivante : <u>https://copilot.microsoft.com/</u>.

Appuyez sur le bouton **Micro**.

#### Utiliser l'application mobile Microsoft Copilot

- 1. Téléchargez l'application Microsoft Copilot sur Android ou iOS.
- 2. Lancez l'application.
- 3. Appuyez sur le bouton Micro.

Vous pouvez désormais interagir avec l'intelligence artificielle de Microsoft, à l'écrit comme à l'oral.

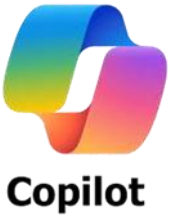

## **Enregistreur d'actions utilisateur**

Windows 11 intègre un **Enregistreur d'actions utilisateur** qui capture automatiquement chaque clic, chaque fenêtre ouverte et chaque saisie, puis génère un rapport illustré que vous pouvez partager. Pour t'utiliser, tapez simplement **psr** dans la barre de recherche de Windows.

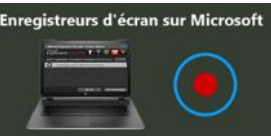

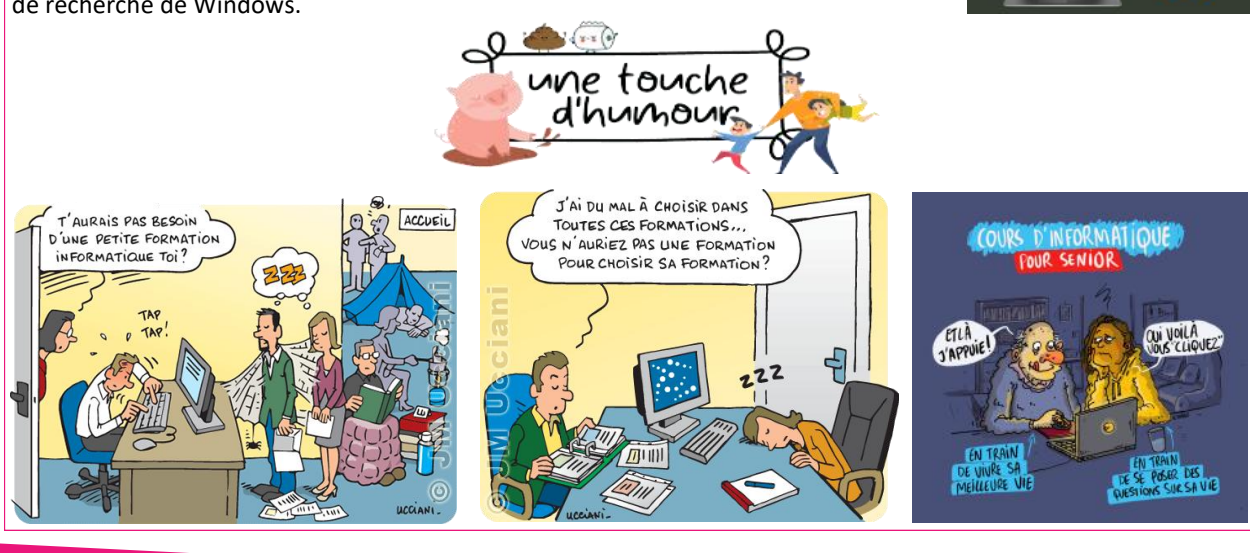

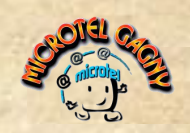

# On a testé, on a aimé

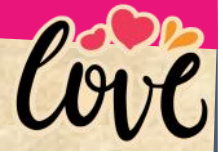

### La capitale autrement

Avec de nouveaux parcours ajoutés régulièrement, cette application gérée par la Ville de Paris est idéale pour découvrir des coins méconnus de la capitale, mais aussi sa faune et sa flore. Aujourd'hui riche de 27 parcours, l'interface affiche l'itinéraire sur une carte et intègre un audioguide. Elle assure également le partage des photos réalisées en chemin. Les balades durent entre une heure et trois heures et demie.

https://www.baladesparisdurable.fr/

Shop ta Place : du spectacle à prix mini

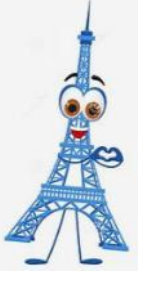

### L'antigaspi culturel : Shop ta Place

## **Shop**taPlace

Cette application propose des places de théâtre, de stand-up ou de concert à prix réduit, en s'appuyant sur les invendus des salles de spectacle. L'objectif ? Rendre la culture accessible à tous, notamment aux jeunes et aux spectateurs au budget limité.

Principalement destinée au public de la région parisienne, Shop ta Place permet aussi de repérer des spectacles dans toute la France grâce à une carte interactive. Une façon futée de vivre des sorties culturelles sans se ruiner. **Shoptaplace** 

### Musée 2.0

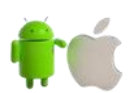

Bloomberg Connects : la culture française dans votre poche

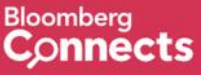

L'Arc de Triomphe, les Catacombes ou encore le Musée d'Art moderne de Paris sont désormais accessibles à tout moment grâce à l'application culturelle Bloomberg Connects.

Multilingue et gratuite, cette appli enrichit son catalogue avec une trentaine de musées français et de monuments nationaux. À travers des guides numériques complets, elle propose vidéos, enregistrements audio, textes, commentaires d'experts et anecdotes d'artistes pour une immersion culturelle aussi riche qu'instructive.Bloomberg Connects

## Excel : Générez une image avec "l'appareil photo"

Vous souhaitez dupliquer un tableau sous forme d'image repositionnable au sein d'un classeur ? Faites appa-

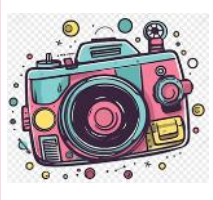

Commandes courantes, Toutes les commandes. Ajoutez le raccourci Appareil photo. Sélectionnez le tableau à dupliquer et cliquez sur l'icône de l'appareil photo.

raître la barre d'outils d'accès rapide en cliquant sur la flèche V du ruban. Pointez sur la flèche de personnalisation de la barre Accès rapide et sur les intitulés Autres commandes,

Collez son image en maintenant le curseur enfoncé n'importe où dans le classeur et relâchez le bouton de la souris. Si vous modifiez des valeurs dans le tableau, les changements sont

automatiquement reportés dans l'image.

## Prenez les devants dans l'attente d'un colis

Après un achat en ligne, il est essentiel de conserver tous les documents liés à la commande et à la facturation, en particulier en attendant la réception de l'article.

Ces documents sont généralement disponibles en pièce jointe d'un e-mail automatique envoyé par le site marchand, le plus souvent au format PDF. Si vous avez communiqué avec le vendeur par email ou SMS, veillez à ne pas supprimer ces échanges avant la réception effective du colis.

En cas de non-livraison sous 30 jours, délai légal à compter de la commande, vous êtes en droit d'exiger la livraison. Pour cela, adressez au vendeur une lettre de mise en demeure en recommandé avec accusé de réception.

Le site du ministère de l'Économie et des Finances met à disposition un modèle de lettre à cet effet MODELE LETTRE.

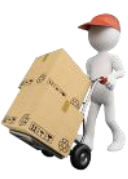

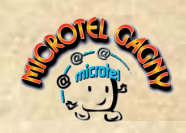

## Des tutos pour vous...

## Cartographie cartes IGN : gros plan sur la France

#### Cartes IGN : explorer la France autrement

Avec sa nouvelle application **Cartes IGN**, l'Institut national de l'information géographique et forestière rappelle que l'on peut (*et devrait*) explorer la France autrement que via Google Maps ou Apple Plans.

Entièrement gratuite, cette appli remplace la version mobile de Géoportail et donne accès à l'immense fonds cartographique de l'IGN : cartes d'état-major, photos aériennes, relevés agricoles, et bien plus encore. Elle intègre également des données issues de sources ouvertes comme le réseau **OpenStreetMap**.

Côté fonctionnalités, **Cartes IGN** se démarque avec des outils innovants : affichage de la carte des pentes, création d'itinéraires personnalisés, comparaison d'images satellites à travers les époques... Un atout précieux pour observer l'évolution du territoire, des zones agricoles ou le recul du littoral grâce à la superposition de cartes. Bref, une véritable mine d'or pour les curieux, les randonneurs, les chercheurs... et tous les explorateurs du quoti-

Bref, une veritable mine d'or pour les curieux, les randonneurs, les chercheurs... et tous les explorateurs du quotidien !

### **Retrouvez vos documents Office**

La suite bureautique proposée par Microsoft regorge de petites astuces utiles pour retrouver plus facilement des documents Word, Excel ou PowerPoint égarés ou supprimés.

#### 1. Repérez l'emplacement du fichier de récupération

Ouvrez Word ou Excel, rendez-vous dans le menu Fichier, cliquez sur Options, puis sélectionnez l'onglet Enregistrement dans la colonne de gauche.

Le chemin par défaut vers l'emplacement de la dernière version enregistrée du fichier y est indiqué.

Cocher la case Conserver la dernière version enregistrée automatiquement si je ferme sans enregistrer.

#### 2. Accédez aux derniers éléments enregistrés

Ouvrez l'**Explorateur de fichiers** et suivez le chemin mentionné précédemment (généralement : **Ce PC > Disque local (C:) > Utilisateurs > [Nom d'utilisateur]**). Les fichiers récupérables s'y trouvent. Faites un clic droit sur le fichier concerné, sélectionnez **Ouvrir**, puis enregistrez-le dans le dossier de votre choix. 3.**Activez la sauvegarde automatique** 

Les documents Office peuvent être enregistrés automatiquement à intervalles réguliers. Dans la fenêtre **Options** de Word ou Excel, cochez la première case de la

section Enregistrement et définissez l'intervalle souhaité (par exemple, toutes les 1 à 5 minutes).

# Word : Facilitez les opérations de mise en forme

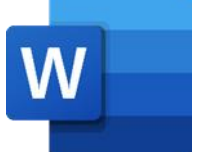

Police, taille, attributs, alignement...

Grâce aux **styles dans Word**, un simple clic suffit pour uniformiser ou modifier rapidement l'apparence d'un texte, qu'il s'agisse d'une phrase, d'un paragraphe ou d'un document entier.

#### 1. Créez un style personnalisé

Dans l'onglet **Accueil**, cliquez sur la petite flèche en bas à droite du groupe **Styles**, puis sélectionnez **Créer un style**.

Donnez un nom à votre style, puis cliquez sur **Modifier** : la fenêtre de personnalisation s'ouvre.

#### 2. Définissez les paramètres de mise en forme

Dans cette fenêtre, configurez votre style en choisissant la **police**, la **taille de caractère**, l'**alignement**, l'**italique**, le **gras**, les **retraits**, l'**interligne**, etc.

L'aperçu central se met à jour en temps réel pour refléter vos choix.

3. Appliquez votre style au texte

Cochez la case **Ajouter à la galerie de styles**, puis validez avec **OK**. Pour appliquer le style, sélectionnez le texte souhaité, puis appuyez sur **Alt + Ctrl + Maj + S** pour ouvrir le panneau des styles. Il ne vous reste plus qu'à cliquer sur le style créé.